# HANDLEIDING WHISE SNEL EN EENVOUDIG

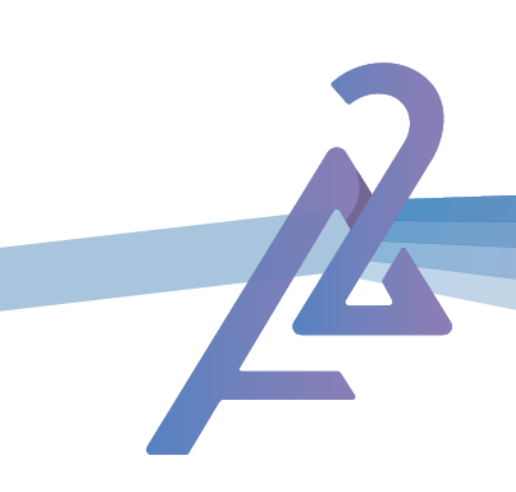

#### Snel en eenvoudig jouw aanvragen indienen via Whise?

Hieronder leggen we kort uit hoe je de koppeling maakt naar A2 Advies.

### <u>Stap 1</u>

Log in op jouw Whise account

| 🐚 whise                           |          |   |
|-----------------------------------|----------|---|
|                                   |          |   |
| Gebruikersnaam<br>Paswoord        |          |   |
|                                   |          |   |
| Login                             | J        |   |
| Paswoord vergeten?                |          |   |
|                                   |          | • |
| Nog geen account? Maak hier één a | <b>a</b> |   |
|                                   |          |   |
|                                   |          |   |
|                                   |          |   |

### <u>Stap 2</u>

<u>*Klik*</u> op het icoon van de <u>*Marketplace*</u>

| <b>W</b> whise                     | III, Dashboard   | 🔝 Panden 🛛 🎗 Contacte | en ~ 🛗 Kalender 🎝 Tak | xen 🗹 Emails 🗸 | 🔊 Nu upgraderi |   |
|------------------------------------|------------------|-----------------------|-----------------------|----------------|----------------|---|
| ▼ Filters ▼ Q. Zoek op onderwerp C |                  |                       |                       |                |                |   |
| 5 – 11 jun. 2023                   | 5 – 11 jun. 2023 |                       |                       |                |                |   |
| Jelle De Backer                    | Jelle De Backer  |                       |                       |                |                |   |
| ma. 05/06                          | di. 06/06        | wo. 07/06             | do. 08/06             | vr. 09/06      | za. 10/06      | Z |
| 06                                 |                  |                       |                       |                |                |   |
| 07                                 |                  |                       |                       |                |                |   |
| 08                                 |                  |                       |                       |                |                |   |
| 09                                 |                  |                       |                       |                |                |   |
| 10                                 |                  |                       |                       |                |                |   |
| 11                                 |                  |                       |                       |                |                |   |

## <u>Stap 3</u>

Geef A2 advies in als **<u>zoekterm</u>**. Het logo van A2 advies zal tevoorschijn komen.

<u>Klik</u> vervolgens op de <u>tegel</u>

|           | IN ONTO                                                                                                    | EK ONZE MARKE | <b>TPLACE</b> | in • •       | <b>()</b><br><b>()</b><br><b>()</b> |
|-----------|----------------------------------------------------------------------------------------------------|---------------|---------------|--------------|-------------------------------------|
| Ande      | A2 Advies                                                                                                    |               |               | Q. A2 Advies | Sorteren op Standaard V             |
| <         | Een aubertattieten ter één kikk aarvragen?<br>Alle informatie over het aubertattent<br>overzichtelijk en gebundeld op 1 plaats.<br>Da's makkelijkt<br>6 Activeringen |               |               |              | >                                   |
| <u>St</u> | <u>ap 4</u>                                                                                                    |               |               |              |                                     |

Selecteer <u>Activeer</u>

| ASBESTINVENTARISATIES                                                                                                    |                                                                      |        | ×        |
|----------------------------------------------------------------------------------------------------|----------------------------------------------------------------------|--------|----------|
| A2 Advies is een door OVAM erkend asbestinventarisatie bureau en intusser<br>Met 10 deskundigen aan boord garanderen wij een snelle afhandeling van el<br>alle informatie over het asbestatest overzichtelijk en gebundeld op 1 plaats<br>Dat kan met de koppeling naar A2 Advies!<br>Coverage of media<br>Landen : België | uitgegroeid tot de één van de grootste spelers van Vlaan<br>dossier. | feren. |          |
| Kantoren                                                                                                    |                                                                      |        | Q Zoeken |
| ID †1                                                                                                    | Naam †↓                                                              |        | -        |
| 12096                                                                                                    | A2 Advies - asbestinventarisatie                                     |        | Activeer |
|                                                                                                    |                                                                      |        |          |

#### <u>Stap 5</u>

<u>Bevestig</u> de koppeling door de <u>checkbox aan te vinken</u> en jouw <u>e-mail</u> <u>adres</u> in te geven. Sluit af met <u>'Activeer'</u>

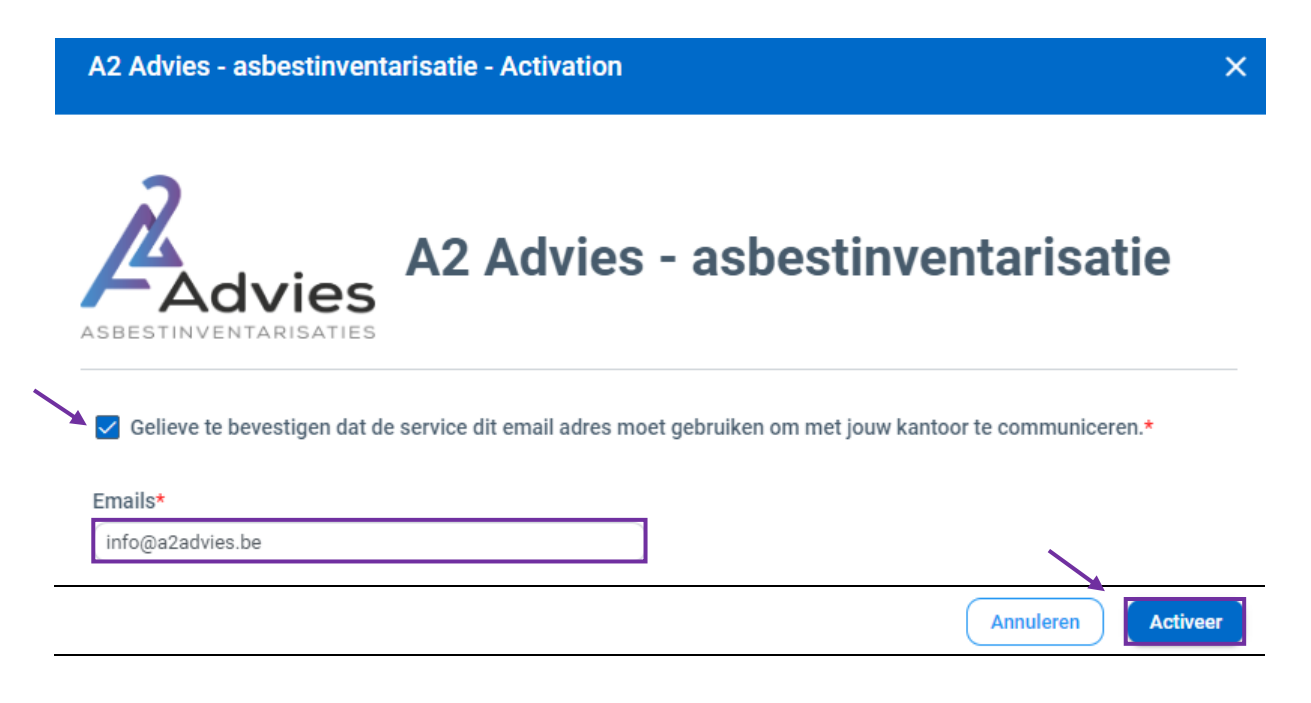

*Klaar!* Je kan nu met één klik een aanvraag indienen.

Nog vragen? Neem gerust contact op!

Nog niet helemaal duidelijk?

Geen probleem! <u>Bekijk hier onze video</u> waarin we het graag nog even toelichten.

www.a2advies.be

03 375 09 93